# Procedura per inviare la domanda telematica "Assegni per il Nucleo Familiare (ANF)" all'INPS

Guida utile per i lavoratori per inviare la domanda telematica all'INPS al fine di ottenere gli ANF in busta paga

Andrea Venturati - Consulente del Lavoro

## Una premessa importante

Come già anticipato precedentemente, le domande per gli Assegni per il Nucleo Familiare (ANF), a partire dal 1° aprile 2019, devono essere effettuate telematicamente all'INPS.

Il datore di lavoro, di conseguenza, non potrà più accettare domande cartacee da parte dei lavoratori, dovendo estrapolare, direttamente o tramite il proprio Consulente del Lavoro, l'importo degli ANF spettanti dalla propria area riservata del sito dell'INPS per poi inserirlo all'interno della busta paga dell'avente diritto.

Nonostante l'accordo raggiunto a livello nazionale, i Consulenti del Lavoro, ad oggi, non sono ancora stati abilitati dall'INPS all'invio delle domande telematiche ANF.

La procedura che segue, dunque, intende agevolare i lavoratori che, dati i numerosi impegni dei Patroni nel periodo estivo e data l'impossibilità di essere seguiti dai Consulenti del Lavoro, rischiano di non ottenere la prestazione nella busta paga di luglio 2019.

Resta sempre fermo, ovviamente, il diritto ad ottenere gli arretrati a partire da tale mese.

# 1 - IL PIN DISPOSITIVO

Il primo passo da compiere per poter effettuare la domanda telematica ANF sul sito dell'INPS è quello di richiedere all'Istituto il PIN dispositivo.

E' possibile fare richiesta online

(<u>https://serviziweb2.inps.it/RichiestaPin/jsp/menu.jsp</u>)

oppure recarsi presso un sede dell'INPS

(<u>https://www.inps.it/NuovoportaleINPS/default.aspx?iiDServizi</u> <u>o=2376</u>)

# 2 – LA PROCEDURA TELEMATICA DELL'INPS

Una volta ottenuto il PIN dispositivo, è necessario selezionare il servizio "Assegno per il nucleo familiare: Lavoratori Dipendenti di Aziende Attive" presente sul sito dell'INPS.

Se non stiamo richiedendo gli arretrati ANF, occorre selezionare l'ultimo periodo e cliccare il tasto "nuovo"

| Servizi Online                                       | Procedura per la Gestione dei Modelli ANF-DIP  |                              |              |        |      |         |
|------------------------------------------------------|------------------------------------------------|------------------------------|--------------|--------|------|---------|
| Home<br>Nuova Domanda<br>Consultazione               | Inserimento ANF DIP Codice Fiscale Richiedente |                              |              |        |      |         |
| Domanda di Variazione                                | Periodi di co                                  | mpetenza ANF                 |              |        |      |         |
| Istruzioni                                           | Anno fiscale                                   | Periodo                      | ANF presente | inizio | fine |         |
|                                                      | 2013                                           | Dal 14/07/2014 Al 30/06/2015 | NO           |        |      | NUOVO 📫 |
| C <b>ontatti</b><br>Per segnalare malfunzionamenti e | 2014                                           | Dal 01/07/2015 Al 30/06/2016 | NO           |        |      | NUOVO 📥 |
| anomalie del servizio rivolgersi a:                  | 2015                                           | Dal 01/07/2016 Al 30/06/2017 | NO           |        |      | NUOVO 📦 |
| Contact center<br>803164                             | 2016                                           | Dal 01/07/2017 Al 30/06/2018 | NO           |        |      | NUOVO 📫 |
|                                                      | 2017                                           | Dal 01/07/2018 Al 30/06/2019 | NO           |        |      | NUOVO 📦 |
|                                                      | 2018                                           | Dal 01/07/2019 Al 30/06/2020 | NO           |        | >    | NUOVO 📫 |
|                                                      |                                                | ·                            | ·            | 5      |      |         |

### 3 – LA PROCEDURA TELEMATICA (i dati del richiedente)

A questo punto, è necessario inserire una serie di dati relativi al titolare della prestazione che, generalmente, coincide con il richiedente. I dati obbligatori sono contraddistinti dal colore verde.

| Assegno                                     | per il nucleo fan | niliare   |                  |               |             |                  |                          |                  |
|---------------------------------------------|-------------------|-----------|------------------|---------------|-------------|------------------|--------------------------|------------------|
| Dati domar                                  | nda               |           |                  |               |             |                  |                          |                  |
| Periodo da                                  | 01 /07 /2019      |           |                  | P             | eriodo al   | 30 /06 /         | 2020                     |                  |
| All'Azienda                                 |                   | findicare | e il codice fiso | cale dell'azi | enda        |                  |                          |                  |
| Il richiedente è titolare della prestazione |                   |           |                  |               |             |                  |                          |                  |
| Dati del i                                  | richiedente       |           |                  |               |             |                  |                          |                  |
| Dati anagra                                 | afici             |           |                  |               |             |                  |                          |                  |
| Cognome                                     |                   |           |                  |               |             | Nome             |                          |                  |
| Codice<br>Fiscale                           |                   |           |                  |               |             | Nato/a il        |                          | ]                |
| Stato                                       |                   |           |                  |               | •           | Provincia        | MILANO                   | •                |
| Nato a                                      |                   |           |                  |               | •           | Cittadinanza     |                          | •                |
| Dati di re                                  | sidenza           |           |                  |               |             |                  |                          |                  |
| Stato                                       |                   |           |                  |               |             | Provincia        |                          | •                |
| Comune                                      |                   |           |                  |               | •           | Сар              |                          | •                |
| Frazione                                    |                   |           |                  |               |             |                  |                          |                  |
| Indirizzo                                   |                   |           |                  |               |             | civico           |                          |                  |
| Contatti                                    | (almeno           | uno)      |                  |               |             |                  |                          |                  |
| Telefono                                    |                   |           |                  |               |             | Cellulare        |                          |                  |
| E-Mail                                      |                   |           |                  |               |             |                  |                          |                  |
|                                             |                   |           |                  |               |             |                  |                          |                  |
| Stato civ                                   | ile               |           |                  |               |             |                  |                          |                  |
| Coniugato/a                                 | 3                 | 🔻 dal 🗾 / |                  | *La data      | è obbligato | oria nel caso lo | stato civile sia diverso | da celibe/nubile |

Andrea Venturati - Consulente del Lavoro

## 4 – LA PROCEDURA TELEMATICA (i dati dei componenti)

Selezionando il tasto "avanti", vengono richiesti i dati dei componenti del nucleo familiare. Occorre inserirli uno per volta, cliccando "salva familiare". Una volta verificata la presenza di tutti i componenti del nucleo nel riquadro in basso, possiamo selezionare il tasto avanti. I dati obbligatori sono contraddistinti dal colore verde.

| 🔶 IN                         | DIETRO              |                        |         |  | AVANTI | <b>•</b> |
|------------------------------|---------------------|------------------------|---------|--|--------|----------|
| Dati relati                  | vi alla composizion | e del nucleo familiare |         |  |        |          |
| Dati anagraf                 | ici                 |                        |         |  |        |          |
| Codice<br>Fiscale            |                     | CERCA 🔶                |         |  |        |          |
| Cognome                      |                     |                        | Nome    |  |        |          |
| Nato/a il                    |                     |                        | Stato   |  |        | •        |
| Provincia                    |                     | <b>▼</b>               | Comune  |  |        | •        |
| Dati di res                  | idenza              |                        |         |  |        |          |
| Residente                    |                     |                        |         |  |        | •        |
| Altri dati                   |                     |                        |         |  |        |          |
| Relazione<br>di<br>parentela |                     | v                      | Inabile |  |        |          |
|                              |                     |                        |         |  |        |          |

| 2 CANCELLA FAMILIARE | SALVA FAMILIARE |
|----------------------|-----------------|
|----------------------|-----------------|

| Elenco familiari |         |      |           |        |         |          |          |
|------------------|---------|------|-----------|--------|---------|----------|----------|
| Codice Fiscale   | Cognome | Nome | Parentela | Estero | Inabile | Cancella | Modifica |
| E                |         |      |           |        |         | 8        | •        |

## 5 – LA PROCEDURA TELEMATICA (i dati reddituali)

Nella sezione che appare, occorre inserire il reddito percepito da ciascun componente del nucleo familiare, dato ricavabile dai modelli fiscali, quali CU (Certificazione Unica, ex CUD), 730 (sezione 730/3) o Modello Redditi (ex. Modello Unico). Non entriamo nel dettaglio dei redditi da inserire, non essendo variata la normativa ma unicamente la modalità di presentazione della domanda ANF. I dati obbligatori sono contraddistinti dal colore verde.

|                                     |                                               |                                        |                    | AVANTI 📫       |
|-------------------------------------|-----------------------------------------------|----------------------------------------|--------------------|----------------|
| Redditi conseguiti da               | I richiedente e dai componenti                | del nucleo familiare i                 | nell'anno 20       | 18             |
| Nell'anno 2018 io e                 | ed i miei familiari                           | Non Conseguito Conseguito              |                    |                |
|                                     | REDDITI ASSOGGE                               | TTABILI ALL'IRPEF                      |                    |                |
| TITOLARE DEI REDDITI                | Reddito da lavoro dipendente ed<br>assimilati | Altri redditi                          | Modello<br>fiscale | Redditi totale |
| Richiedente                         |                                               |                                        | •                  | 0.00           |
| Coniuge / Parte di<br>unione civile |                                               |                                        | •                  | 0.00           |
| Familiari                           |                                               |                                        | •                  | 0.00           |
| Totale                              |                                               |                                        |                    | 0.00           |
|                                     |                                               |                                        |                    |                |
| 0.50                                | REDDITI ESEN                                  | TI DA IMPOSTA<br>TOLO D'IMPOSTA O IMPO | STA SOSTITU        | τινα           |
| TITOLARE DEI REDDITI                | Reddito da lavoro dipendente ed<br>assimilati | Altri redditi                          | Modello<br>fiscale | Redditi totale |
| Richiedente                         |                                               |                                        | •                  | 0.00           |
| Coniuge / Parte di<br>unione civile |                                               |                                        | •                  | 0.00           |
| Familiari                           |                                               |                                        | •                  | 0.00           |
| Totale                              |                                               |                                        |                    | 0.00           |
|                                     |                                               |                                        |                    |                |

Andrea Venturati - Consulente del Lavoro

#### 6 – LA PROCEDURA TELEMATICA (dichiarazioni di responsabilità)

Nella sezione successiva, occorre effettuare la dichiarazione di responsabilità relativa al richiedente ed indicare i dati dell'eventuale persona che percepisca o che abbia richiesto il trattamento di famiglia. I dati obbligatori sono contraddistinti dal colore verde.

|            |                                                                                                    |                | ANNULLA      |                    |         |                      | AVANTI         |              |           |   |
|------------|----------------------------------------------------------------------------------------------------|----------------|--------------|--------------------|---------|----------------------|----------------|--------------|-----------|---|
| Dich       | Dichiarazione di responsabilità del richiedente                                                                                                    |                |              |                    |         |                      |                |              |           |   |
| Dichia     | Dichiaro che:                                                                                                    |                |              |                    |         |                      |                |              |           |   |
|            | non percepisco, nè altre persone percepiscono trattamenti di famiglia italiani o esteri per le persone indicate nella composizione del nucleo familiare |                |              |                    |         |                      |                |              |           |   |
| $\odot$    | percepisco il tratta<br>pagato da                                                                                                    | mento di famig | lia per le p | ersone indicate n  | ella se | ezione nucleo famili | are per un im  | porto mensil | e di euro |   |
|            | ho richiesto il tratt                                                                                                    | amento di fami | iglia per le | persone indicate   | nella s | sezione nucleo fami  | liare pagato d | а            |           |   |
| Indica     | are se altre perso                                                                                                    | ne percepisco  | ono o hanr   | no richiesto il tr | attan   | nento di famiglia    |                |              |           |   |
| Codic      | e fiscale                                                                                                    |                |              | 🔶 CERCA            |         | CANCELLA             |                |              |           |   |
| Cogn       | ome                                                                                                    |                |              |                    |         | Nome                 |                |              |           |   |
| Data       | di nascita                                                                                                    |                |              |                    |         | Stato                |                |              |           | • |
| Provi      | Provincia Nato a                                                                                                    |                |              |                    |         |                      |                | •            |           |   |
| 0          | percepisce il trattamento di famiglia per le persone indicate nella sezione nucleo familiare per un importo mensile di euro .                           |                |              |                    |         |                      |                |              |           |   |
| $\bigcirc$ | ha richiesto il trattamento di famiglia per le persone indicate nella sezione nucleo familiare pagato da                                                |                |              |                    |         |                      |                |              |           |   |

#### 7 – LA PROCEDURA TELEMATICA (riepilogo)

Nell'ultima sezione, il sito dell'INPS offre la possibilità di verificare i dati inseriti. Nel caso in cui fossero corretti, è possibile procedere con il tasto "salva dichiarazione".

|                   | SALVA DICHIARAZION           | e) |
|-------------------|------------------------------|----|
| Dati Domanda      |                              |    |
| Tipo domanda      | A.N.F.                       |    |
| Presentata da     | Cittadino                    |    |
| Protocollo        |                              |    |
| Azienda           |                              |    |
| Anno fiscale      | 2018                         |    |
| Periodo           | Dal 01/07/2019 al 30/06/2020 |    |
| Stato lavorazione |                              |    |

#### 8 – LA PROCEDURA TELEMATICA (ricevute)

Dopo aver selezionato il tasto "salva dichiarazione", la piattaforma telematica rilascia al dichiarante il modello "ricevuta", da inoltrare al datore di lavoro per informarlo dell'avvenuto invio della domanda ANF, e il modello completo in PDF da conservare per un proprio archivio e in caso di controllo.

Successivamente, l'INPS controllerà i dati inseriti e renderà disponibile nell'area riservata del datore di lavoro l'importo degli ANF da corrispondere mensilmente al lavoratore, alle condizioni e con le modalità previste.

| STAMPA RICEVUTA 📆 STAMPA MODELLO 📆 |                      |  |  |  |  |  |
|------------------------------------|----------------------|--|--|--|--|--|
| Esito Operazione                   |                      |  |  |  |  |  |
| Operazione completata con successo | Protocollo domanda : |  |  |  |  |  |
|                                    |                      |  |  |  |  |  |
|                                    |                      |  |  |  |  |  |
|                                    |                      |  |  |  |  |  |

# **Conclusioni** • Ringraziamenti

Con la speranza di essere stato d'aiuto a molti e con la consapevolezza di non avere potuto approfondire esaustivamente tutti gli argomenti trattati, ringrazio per l'attenzione.

Cordialmente, Dott. Andrea Venturati

#### Mail: <u>andreaventuraticdl@gmail.com</u>

(da utilizzare per segnalazioni, suggerimenti ed eventuali approfondimenti)